## PROGETTAZIONE DI UN TELAIO IN C.A. - LUDOVICA PEVERINI

L'esercitazione prevede il dimensionamento di un edificio multipiano intelaiato.

Nel nostro caso esso avrà dimensioni in pianta 20x12 m e in elevazione avrà 4 piani da 4 m ognuno.

Da entrambi i lati sono presenti degli aggetti di 2,4 m

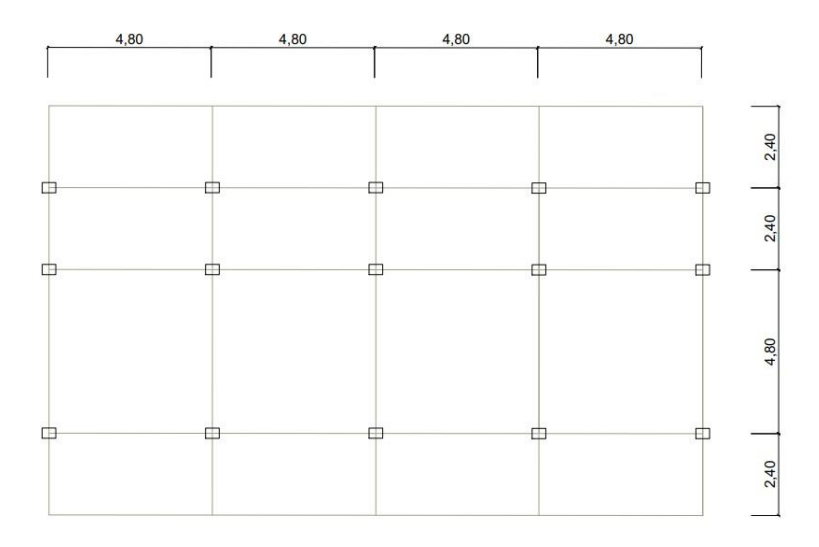

Per prima cosa **imposto la griglia**: GRID ONLY e inserisco 2 linee di griglia lungo gli assi globali x,y e z. Sotto nel grid spacing inserisco le dimensioni della mia campata principale.

Prima di cominciare la modellazione del telaio **definisco i load pattern** (DEFINE > LOAD PATTERN):

Pp (peso proprio) con valore =1

Qa (carico accidentale) con valore =0

Qp (carico permanente) con valore =0

| Qs | (carico | strutturale | ) con | valore | =0 |
|----|---------|-------------|-------|--------|----|
|----|---------|-------------|-------|--------|----|

| oad Patterns      |              |                           |                              | Click To:                   |
|-------------------|--------------|---------------------------|------------------------------|-----------------------------|
| Load Pattern Name | Туре         | Self Weight<br>Multiplier | Auto Lateral<br>Load Pattern | Add New Load Pattern        |
| Qs                | Dead ~       | 0                         | ~                            | Add Copy of Load Pattern    |
| DEAD<br>PP        | Dead<br>Dead | 1                         |                              | Modify Load Pattern         |
| Qa<br>Qp          | Dead<br>Dead | 0                         |                              | Modify Lateral Load Pattern |
| Qs                | Dead         | 0                         |                              | Delete Load Pattern         |
|                   |              |                           |                              | Show Load Pattern Notes     |
|                   |              |                           |                              |                             |

**Definisco le combinazioni di carico allo SLU** (DEFINE> LOAD COMBINATIONS> ADD NEW COMBO). Ci inserisco tutti i load pattern creati poco prima mentre in scale factor inserisco i coefficienti di sicurezza.

|                                                                           | e (User-Generated)                                                                                                    | SLU              |                                                        |                         |  |  |  |  |
|---------------------------------------------------------------------------|----------------------------------------------------------------------------------------------------|------------------|--------------------------------------------------------|-------------------------|--|--|--|--|
| lotes                                                                     |                                                                                                    | Mo               | Modify/Show Notes                                      |                         |  |  |  |  |
| oad Combination Type                                                      |                                                                                                    | Linear A         | ~                                                      |                         |  |  |  |  |
| ptions                                                                    |                                                                                                    |                  |                                                        |                         |  |  |  |  |
| Convert to User Load                                                      | d Combo Create No                                                                                                    | nlinear Load Cas | e from Load Combo                                      |                         |  |  |  |  |
|                                                                           |                                                                                                    |                  |                                                        |                         |  |  |  |  |
| End Combination of Land                                                   | Care Dentite                                                                                                    |                  |                                                        |                         |  |  |  |  |
| efine Combination of Load<br>Load Case Name                               | d Case Results<br>Load Case Type                                                                                      | Mode             | Scale Factor                                           |                         |  |  |  |  |
| efine Combination of Load<br>Load Case Name<br>Qa                         | d Case Results<br>Load Case Type<br>✓ Linear Static                                                                   | Mode             | Scale Factor                                           |                         |  |  |  |  |
| efine Combination of Load<br>Load Case Name<br>Qa<br>PP                   | d Case Results<br>Load Case Type<br>Linear Static<br>Linear Static                                                    | Mode             | Scale Factor                                           |                         |  |  |  |  |
| efine Combination of Load<br>Load Case Name<br>Qa<br>PP<br>Qs<br>Qs       | d Case Results<br>Load Case Type<br>Linear Static<br>Linear Static<br>Linear Static                                   | Mode             | Scale Factor<br>1,5<br>1,3<br>1,3<br>1,5               | Add                     |  |  |  |  |
| efine Combination of Load<br>Load Case Name<br>Qa<br>PP<br>Qs<br>Qp<br>Qa | d Case Results<br>Load Case Type<br>Linear Static<br>Linear Static<br>Linear Static<br>Linear Static<br>Linear Static | Mode             | Scale Factor<br>1,5<br>1,3<br>1,3<br>1,5<br>1,5<br>1,5 | Add                     |  |  |  |  |
| efine Combination of Load<br>Load Case Name<br>Qa<br>PP<br>Qs<br>Qp<br>Qa | d Case Results<br>Load Case Type<br>Linear Static<br>Linear Static<br>Linear Static<br>Linear Static<br>Linear Static | Mode             | Scale Factor<br>1,5<br>1,3<br>1,3<br>1,5<br>1,5        | Add<br>Modify           |  |  |  |  |
| efine Combination of Load<br>Load Case Name<br>Qa<br>Qs<br>Qp<br>Qa       | d Case Results<br>Load Case Type<br>Linear Static<br>Linear Static<br>Linear Static<br>Linear Static<br>Linear Static | Mode             | Scale Factor<br>1,5<br>1,3<br>1,3<br>1,5<br>1,5<br>1,5 | Add<br>Modify<br>Delete |  |  |  |  |

**Definisco il materiale** (DEFINE > MATERIAL> ADD NEW MATERIAL e imposto il C28/35) **e le sezioni di travi e pilastri** differenziandoli in:

- Travi principali = 50x30 cm
- Travi secondarie =50x30 cm
- Travi di bordo = 40x30 cm
- Pilastri centrali = 60x30 cm
- Pilastri perimetrali = 50x30 cm
- Pilastri angolari = 40x 30cm

**Disegno i pilastri e le travi del primo modulo** (DRAW FRAME/CABLES) **e li replico** per il numero di campate desiderate in direzione x ed y. Disegno anche gli aggetti laterali di 2,40 m

Assegno le sezioni (ASSIGN>FRAME>FRAME SECTION), facendo un ragionamento anche sugli aggetti, e assegno i vincoli esterni selezionando la base dei pilastri e mettendo gli incastri (ASSIGN>JOINT>RESTRAINTS)

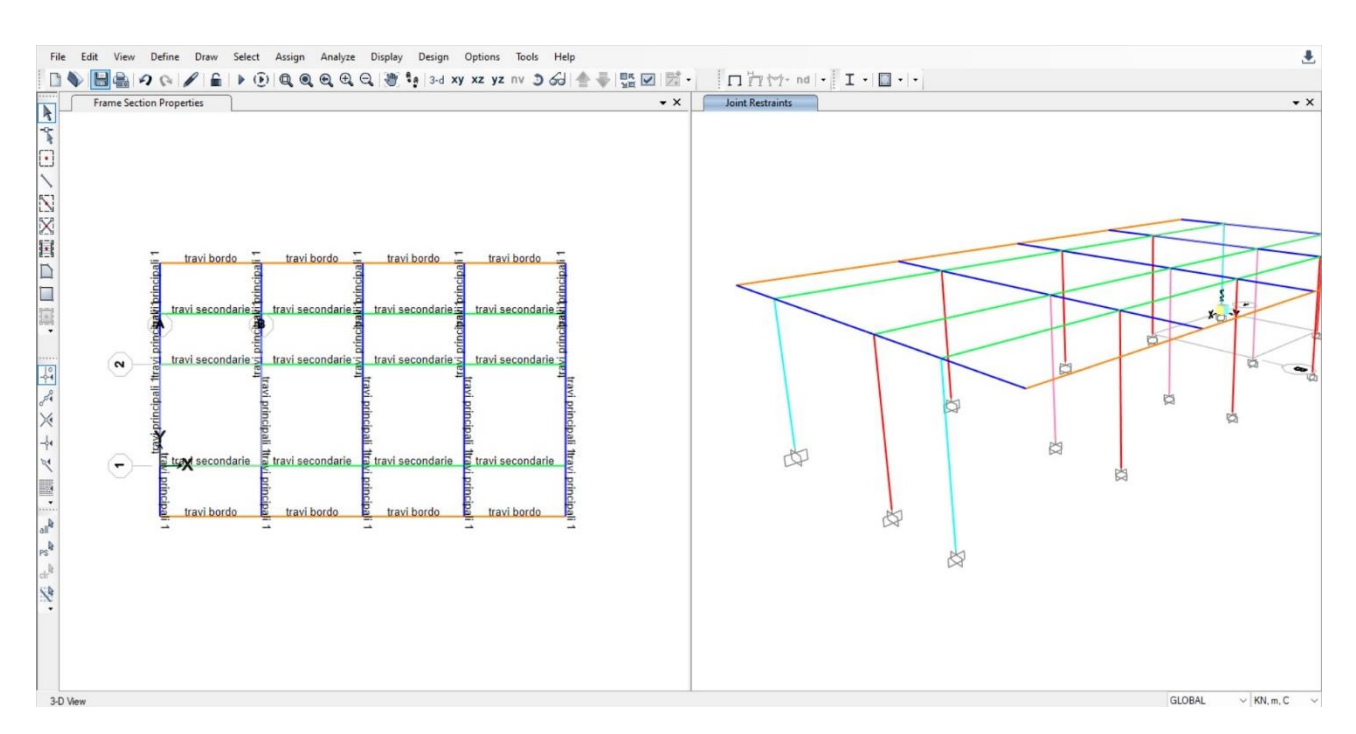

**Assegno i carichi (**ASSIGN> FRAME LOADS> DISTRIBUTED), solo sulle travi principali, iniziando a ragionare per area di influenza.

Area influenza = 4,8 m Qa= 4,8 m x 5 KN/mq = 24 KN/m Qp= 4,8 m x 3 KN/mq = 14,4 KN/m Qs= 4,8 m x 2 KN/mq = 9,6 KN/m

Area influenza = 2,4 m Qa= 2,4 m x 5 KN/mq = 12 KN/m Qp= 2,4 m x 3 KN/mq = 7,2 KN/m Qs= 2,4 m x 2 KN/mq = 4,8 KN/m

**Mi modello tutti i piani** selezionando il mio piano e facendo REPLICATE in altezza. Procedo alla corretta assegnazione della sezione dei pilastri dei piani superiori (centr, ang e perim differenti per ogni piano).

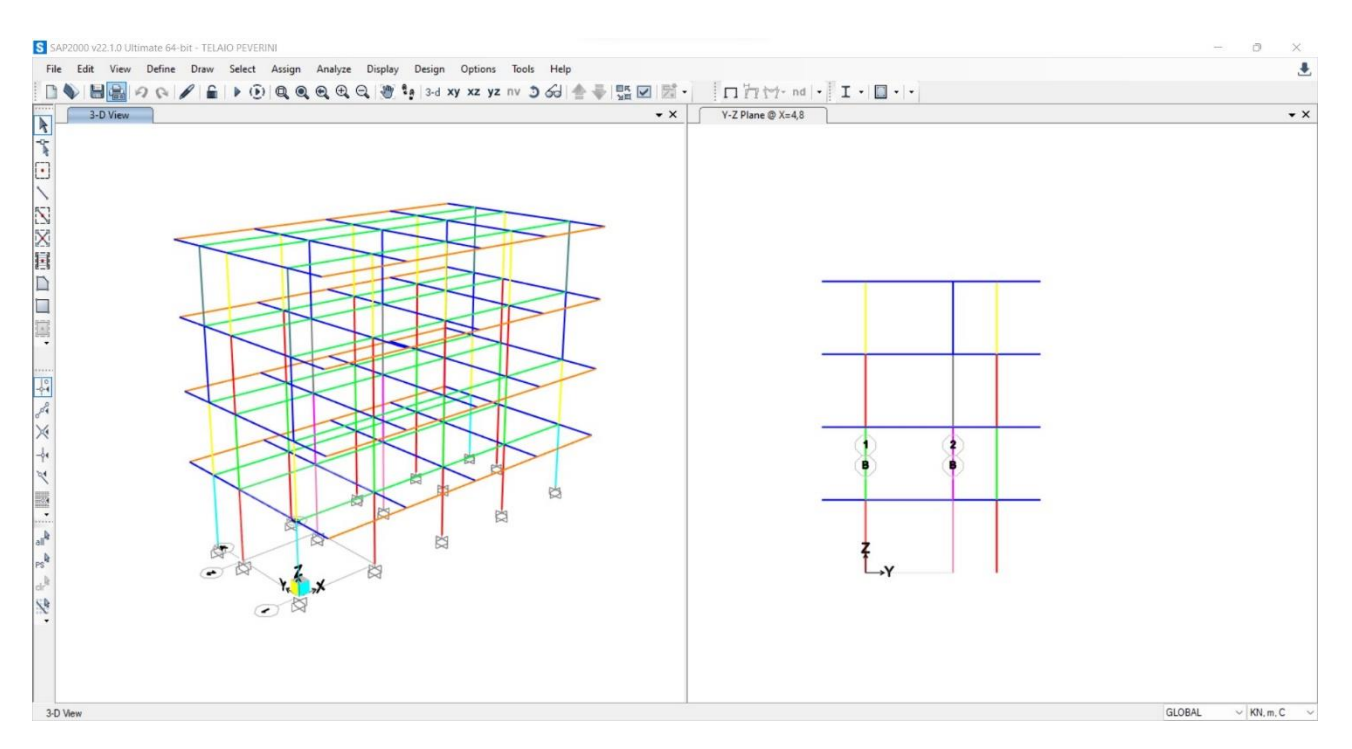

**Procediamo disegnando il corpo scala** con sistema di travi a ginocchio di dimensioni 2,4x4,8m: mi segno i punti con DRAW SPECIAL JOINT e poi disegno le travi con DRAW FRAMES. Definisco i pilastri della scala (dimensione di default 30x30) e li disegno. Mi definisco la trave a ginocchio, con misura iniziale 50x30 cm, e la disegno. Infine inserisco i vincoli di incastro alla base dei pilastri e divido in due parti i pilastri nei punti di collegamento con la trave a ginocchio.

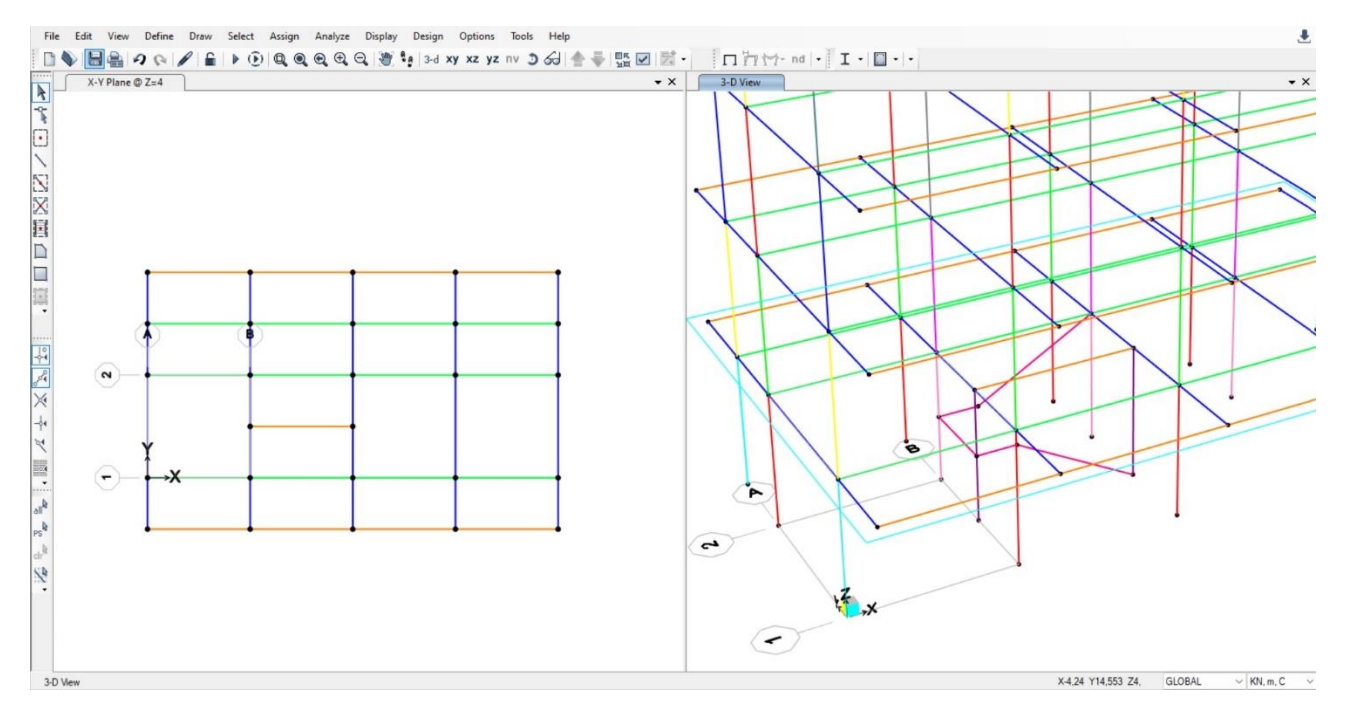

Seleziono la struttura delle scale e la replico agli altri piani.

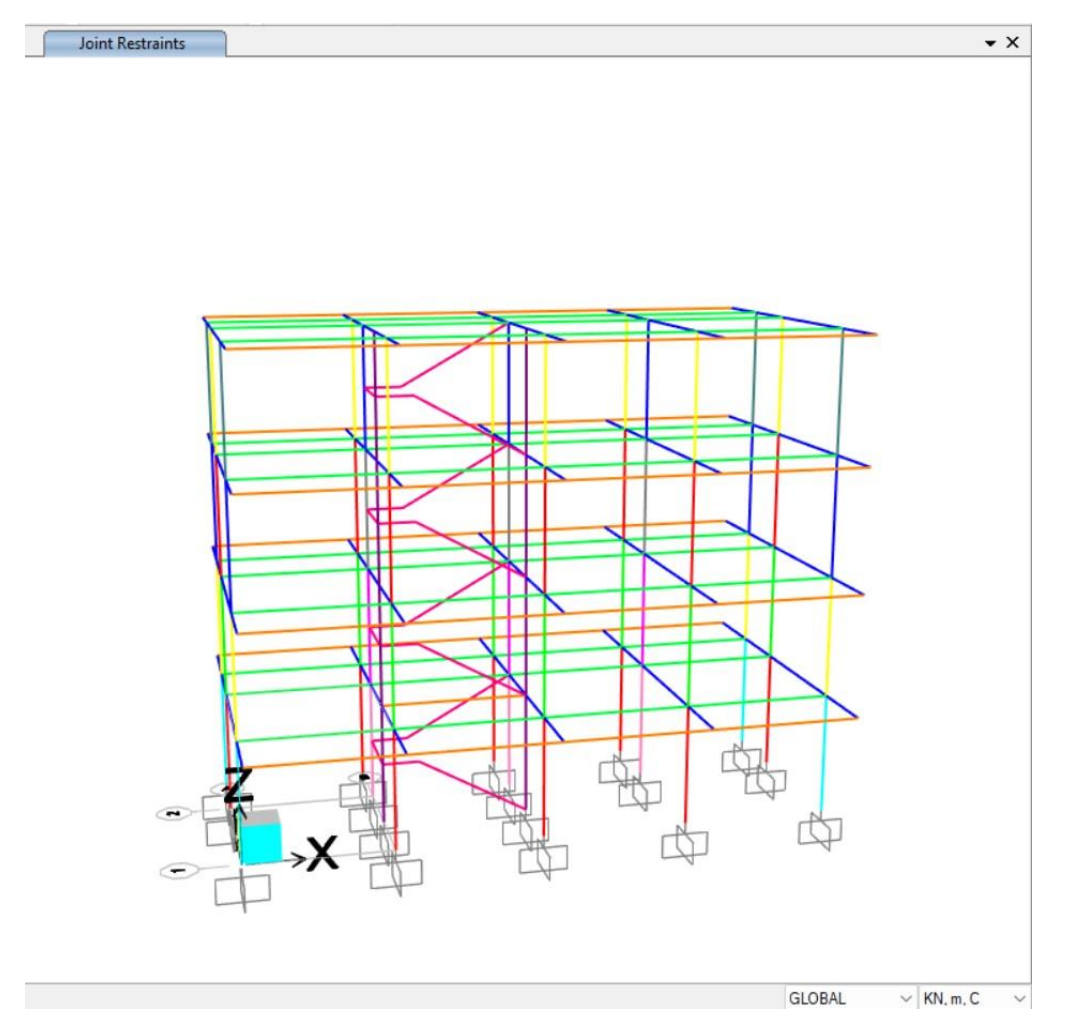

**Ora modello il blocco ascensore**. Disegno direttamente l'area delle pareti con DRAW POLYAREA, cancello i pezzetti di trave/pilastro che si andrebbero a sovrapporre quando lo replico, assegno la sezione e lo replico. Siccome le aree dei setti sono molto grandi mi conviene suddividerle (SELECT>PROPERTIES>AREA SECTION e poi faccio EDIT>EDIT AREA>DIVIDE). Seleziono tutti i punti alla base e gli rimetto il vincolo esterno.

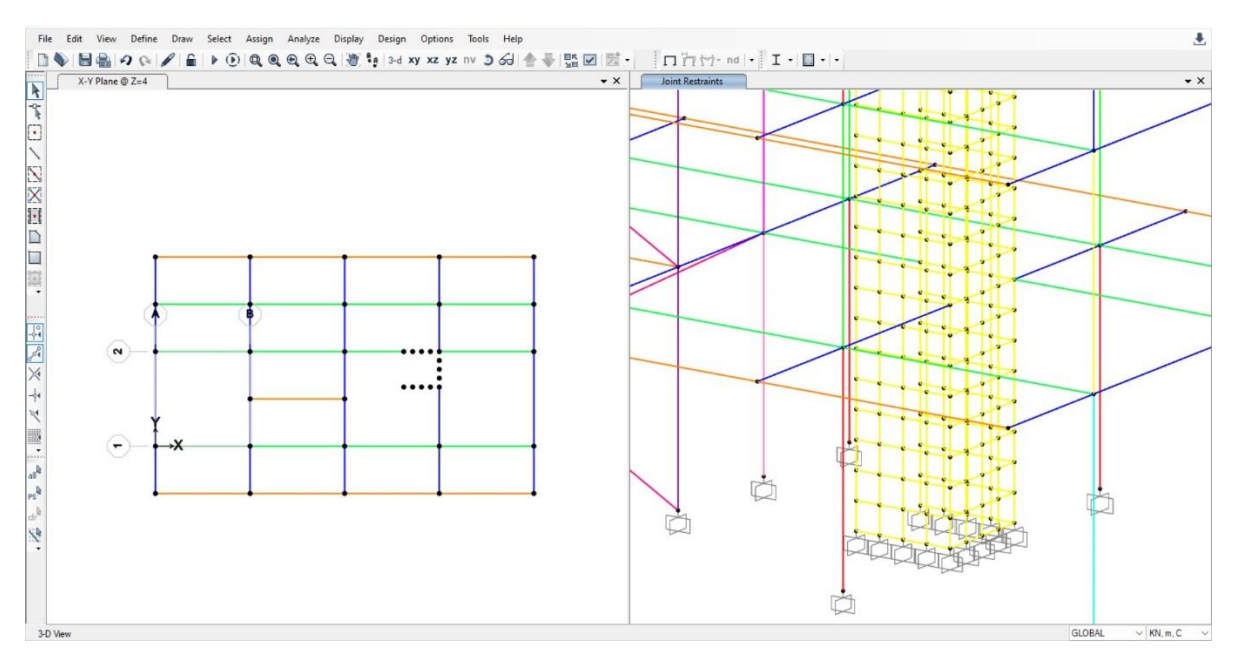

Adesso devo imporre la condizione di impalcato rigido: mi metto in 3d in una vista orizzontale ed elimino l'apertura. Adesso seleziono da sx a dx tutte le travi dei miei impalcati, facendo attenzione a non selezionare i pilastri. Ora assegno il diaphragm (ASSIGN>JOINT> COSTRAINTS> DEFINE JOINT COSTRAINTS e qui come tipo imposto diaphragm> add new costraints. Infine spunto la casella "assign a different...").

Il diaphragm è un vincolo interno che impone che tutte le rotazioni di un punto che fanno parte del piano rispetto all'asse z siano uguali.

| DIAPHT_0, |  |
|-----------|--|
|           |  |
|           |  |
|           |  |

**Avvio l'analisi**, senza dead e modal, e esamino i risultati del Momento e della forza Assiale sull'impalcato per la combinazione di carico SLU.

**Mi esporto i risultati** su excel in base alle categorie di sezioni, le ordino e procedo al dimensionamento a presso-flessione per i pilastri e a flessione per le travi. Vedo se l'altezza delle sezioni che avevo scelto andava bene, altrimenti ridefinisco le sezioni con le nuove dimensioni e rifaccio l'analisi.

| 1        | Noment 3-3 Dia   | gram (SLU)   |               |                  |          |          |                  |            | ▼ X      | Axial        | Force Diagram         | m (SLU)   |              |           |                |             |              |               |             |     |
|----------|------------------|--------------|---------------|------------------|----------|----------|------------------|------------|----------|--------------|-----------------------|-----------|--------------|-----------|----------------|-------------|--------------|---------------|-------------|-----|
| S B      | ement Forces - I | Frames       |               |                  |          |          |                  |            |          | -            |                       | ×         |              |           |                |             |              |               |             |     |
| File     | View Edit        | Format-Filte | r-Sort Select | t Options        |          |          |                  |            |          |              |                       |           |              |           |                |             |              |               |             |     |
| Jnits:   | As Noted         |              |               |                  |          | Ek       | ement Forces - I | Frames     |          |              |                       | ~         |              |           |                |             |              |               |             |     |
| Filter:  |                  |              |               |                  |          |          |                  |            |          |              |                       |           |              |           |                |             |              |               |             |     |
|          | Frame<br>Text    | Station      | OutputCase    | CaseType<br>Text | P<br>KN  | V2<br>KN | V3<br>KN         | T<br>KN-m  | M2<br>KN | M3           | FrameElem             | Eler      |              |           |                |             |              |               |             | -   |
| Þ        | 3                | 0            | SLU           | Combination      | -952,477 | 2,305    | 5,202            | -1,242E-15 | 🚺 Sal    | vataggio au  | itomatico 🤇           |           | Cartel2 - E  | xcel 🔎    |                |             | RINI 🕑       | 12 -          |             |     |
|          | 3                | 2            | SLU           | Combination      | -960,275 | 2,305    | 5,202            | -1,242E-15 |          |              |                       |           |              |           |                |             |              |               |             | _   |
|          | 3                | 4            | SLU           | Combination      | -968,072 | 2,305    | 5,202            | -1,242E-15 | File     | Home Ins     | serisci Dise          | gno Layo  | ut di pagina | a Formule | Dati Rev       | isione Vis  | ualizza Auto | omate Guid    | la 🗵        | В   |
|          | 19               | 0            | SLU           | Combination      | -968,072 | 2,305    | 5,202            | -1,242E-15 | 6        | P            | A                     | $\equiv$  | 0/           | Forn      | nattazione co  | ondizionale | · 苗          | $\bigcirc$    | 68          |     |
|          | 19               | 2            | SLU           | Combination      | -960,275 | 2,305    | 5,202            | -1,242E-15 | Annulla  | L_L          | Carattera             | Allinoomo | /0           | E Forn    | natta come t   | abella ~    | Calla        | Madifica      |             |     |
|          | 19               | 4            | SLU           | Combination      | -952,477 | 2,305    | 5,202            | -1,242E-15 | Annulia  | ~ ~          | Calattere             | Allineame | ito Numer    | E Criti   | cella x        |             | v            | wiounica<br>~ | Riservatezz | 2   |
|          | 24               | 0            | SLU           | Combination      | -799,623 | 2,168    | -8,463           | -1,242E-15 |          |              |                       |           |              | Egg Still | Cella<br>Celli |             |              |               | Rizapusterr |     |
|          | 24               | 2            | SLU           | Combination      | -807,421 | 2,168    | -8,463           | -1,242E-15 |          |              |                       |           |              |           | 5111           |             |              |               | TUPETTOTEL  | -   |
|          | 24               | 4            | SLU           | Combination      | -815,218 | 2,168    | -8,463           | -1,242E-15 | A4       | ~ !          | $\times \checkmark f$ | x 3       |              |           |                |             |              |               |             |     |
|          | 32               | 0            | SLU           | Combination      | -799,623 | -2,168   | -8,463           | -1,242E-15 | A        | . 6          | 3                     | С         | D            | E         | F              | G           | Н            | 1             | J           |     |
|          | 32               | 2            | SLU           | Combination      | -807,421 | -2,168   | -8,463           | -1,242E-15 | 1 TABLE  | : Element    | Forces - Fra          | ames      |              |           |                |             |              |               |             |     |
|          | 32               | 4            | SLU           | Combination      | -815,218 | -2,168   | -8,463           | -1,242E-15 | 2 Fran   | ne Stat      | tion Outp             | utCase C  | aseType      | P         | V2             | V3          | T            | M2            | M3 F        | ra  |
|          |                  |              |               |                  |          |          |                  |            | 4 3      | KL I         |                       | Co        | nhination    | -952.477  | 2 305          | 5 202       | -1.242E-15   | 13 9101       | 6 10 T      | 1.1 |
|          |                  |              |               |                  |          |          |                  |            | 5 3      |              | 2 SLU                 | Co        | mbination    | -960,275  | 2,305          | 5,202       | -1,242E-15   | 3,4142        | 1.5807 2    | 3-1 |
|          |                  |              |               |                  |          |          |                  |            | 6 3      |              | 4 SLU                 | Co        | nbination    | -968,072  | 2,305          | 5,202       | -1,242E-15   | -6,9907       | -3,0286 3   | 1-1 |
| -        |                  |              |               |                  |          |          |                  |            | 7 19     |              | 0 SLU                 | Co        | mbination    | -968,072  | 2,305          | 5,202       | -1,242E-15   | 6,9907        | 3,0286 1    | .9- |
| eco      | d: << <          | 1            | > >> of 1     | 2                |          |          |                  |            | 8 19     |              | 2 SLU                 | Co        | mbination    | -960,275  | 2,305          | 5,202       | -1,242E-15   | -3,4142       | -1,5807 1   | .9- |
|          |                  |              |               | 643              | · ~ »    | 9        |                  |            | 9 19     |              | 4 SLU                 | Co        | mbination    | -952,477  | 2,305          | 5,202       | -1,242E-15   | -13,8191      | -6,19 1     | .9. |
| PA       |                  |              |               |                  |          |          |                  |            | 11 24    |              | 2 SUU                 | Co        | npination    | -799,623  | 2,168          | -8,463      | -1,242E-15   | -22,7705      | 5,8221 2    | .4- |
| <b>*</b> |                  |              |               |                  |          |          |                  |            | 12 24    |              | 4 SLU                 | Co        | nbination    | -815.218  | 2,108          | -8,463      | -1,242E-15   | 11.0827       | -2.8486 2   | 4-  |
|          |                  |              |               |                  | pq       |          |                  |            | 13 32    |              | O SLU                 | Co        | mbination    | -799.623  | -2.168         | -8.463      | -1.242E-15   | -22.7705      | -5.8221 3   | 12- |
|          |                  |              |               |                  |          |          |                  |            | 4 1      | Eleme        | ent Forces            | - Frames  | Program      | Control   | $\oplus$       | : •         |              | -             |             |     |
|          |                  |              |               |                  |          |          |                  |            | Pronto 5 | Accessibilit | à: conforme           |           |              |           |                | Ħ           | 面町           |               | +           | 10  |

Nel caso delle travi principali, ad esempio, ho visto come l'altezza che avevo scelto non era sufficiente. L'ho quindi ridefinita con un'altezza h=65 cm e questa volta era verificata.

| e <u>Ho</u>        | me In:                | serisci D                               | Disegno                   | Layout di                                | pagina Fe                        | ormule        | Dati Revisi                  | one Visua                                 | ilizza Aut                                | omate Gu                                  | ida                                       |                |                            |                                           |                          |                 |                                                |         | C C C                                        | ommenti                     | 🖻 Condivid                  |
|--------------------|-----------------------|-----------------------------------------|---------------------------|------------------------------------------|----------------------------------|---------------|------------------------------|-------------------------------------------|-------------------------------------------|-------------------------------------------|-------------------------------------------|----------------|----------------------------|-------------------------------------------|--------------------------|-----------------|------------------------------------------------|---------|----------------------------------------------|-----------------------------|-----------------------------|
| ) ~<br>JI<br>nulla | ncolla<br>Appunti     | G<br>G                                  | al<br>C <u>S</u>          | • 10<br>•  ⊞ •  <br>Carattere            | → A^ A`<br><u>A</u> → <u>A</u> → | = =<br>= []   | = <b>=</b> ≫ ×<br>] = = = =  | ab Testa                                  | o a capo<br>ci e allinea al               | centro ۲<br>آيا                           | Numero<br>100 × %<br>Num                  | 000 580<br>eri | →<br>→<br>For<br>cor<br>Fa | rmattazione Form<br>ndizionale ~ t<br>Sti | natta come<br>abella ~ c | Stili<br>ella ~ | Inserisci ~<br>Elimina ~<br>Formato ~<br>Celle | Σ *<br> | A<br>Drdina e T<br>filtra ~ sele<br>Modifica | prova e Feziona *           | iservatezza<br>Riservatezza |
|                    | ~ : (                 | $\times \checkmark f_{2}$               | =04+                      | P4                                       |                                  |               |                              |                                           |                                           |                                           |                                           |                |                            |                                           |                          |                 |                                                |         |                                              |                             |                             |
| A                  | (m) q <sub>s</sub> (l | B<br>KN/m <sup>2</sup> ) q <sub>p</sub> | C<br>(KN/m <sup>2</sup> ) | D<br>q <sub>a</sub> (KN/m <sup>2</sup> ) | E<br>q <sub>u</sub> (KN/m)       | F<br>luce (m) | G<br>M <sub>max</sub> (KN*m) | H<br>f <sub>vk</sub> (N/mm <sup>2</sup> ) | l<br>f <sub>vd</sub> (N/mm <sup>2</sup> ) | J<br>f <sub>ck</sub> (N/mm <sup>2</sup> ) | K<br>f <sub>cd</sub> (N/mm <sup>2</sup> ) | Lβ             | M                          | N<br>b (cm)                               | O<br>h <sub>u</sub> (cm) | P<br>δ (cm)     | Q<br>H <sub>min</sub> (cm)                     | R       | S<br>HЛ                                      | T<br>area (m <sup>2</sup> ) | U<br>peso unitario          |
| 4.00               |                       | 42                                      | 2.56                      | 2.00                                     | 45.14                            | 8.00          | 263.00                       | 450.00                                    | 301 30                                    | 28.00                                     | 15.87                                     | 0.38           | 2.46                       | 30.00                                     | 57.82                    | 5.00            | 62.82                                          | 55.00   | 0.08                                         | 0.17                        | 4 13                        |
| 10,00              | ) 3                   | 42                                      | 2,56                      | 2,00                                     | 112,86                           | 8,00          | 268,00                       | 450,00                                    | 391,30                                    | 28,00                                     | 15,87                                     | 0,38           | 2,46                       | 30,00                                     | 58,37                    | 5,00            | 63,37                                          | 52,00   | 0,07                                         | 0,16                        | 3,90                        |
| 10,00              | ) 2                   | 2,00                                    | 2,00                      | 3,00                                     | 101,00                           | 8,00          | 808,00                       | 450,00                                    | 391,30                                    | 60,00                                     | 34,00                                     | 0,57           | 2,09                       | 20,00                                     | 71,95                    | 5,00            | 76,95                                          | 80,00   | 0,10                                         | 0,16                        | 4,00                        |
|                    |                       |                                         |                           |                                          |                                  |               |                              |                                           |                                           |                                           |                                           |                |                            |                                           |                          |                 |                                                |         |                                              |                             |                             |
|                    |                       |                                         |                           |                                          |                                  |               |                              |                                           |                                           |                                           |                                           |                |                            |                                           |                          |                 |                                                |         |                                              |                             |                             |
|                    |                       |                                         |                           |                                          |                                  |               |                              |                                           |                                           |                                           |                                           |                |                            |                                           |                          |                 |                                                |         |                                              |                             |                             |
|                    |                       |                                         |                           |                                          |                                  |               |                              |                                           |                                           |                                           |                                           |                |                            |                                           |                          |                 |                                                |         |                                              |                             |                             |
|                    |                       |                                         |                           |                                          |                                  |               |                              |                                           |                                           |                                           |                                           |                |                            |                                           |                          |                 |                                                |         |                                              |                             |                             |
|                    |                       |                                         |                           |                                          |                                  |               |                              |                                           |                                           |                                           |                                           |                |                            |                                           |                          |                 |                                                |         |                                              |                             |                             |
|                    |                       |                                         |                           |                                          |                                  |               |                              |                                           |                                           |                                           |                                           |                |                            |                                           |                          |                 |                                                |         |                                              |                             |                             |
|                    |                       |                                         |                           |                                          |                                  |               |                              |                                           |                                           |                                           |                                           |                |                            |                                           |                          |                 |                                                |         |                                              |                             |                             |
|                    |                       |                                         |                           |                                          |                                  |               |                              |                                           |                                           |                                           |                                           |                |                            |                                           |                          |                 |                                                |         |                                              |                             |                             |
|                    |                       |                                         |                           |                                          |                                  |               |                              |                                           |                                           |                                           |                                           |                |                            |                                           |                          |                 |                                                |         |                                              |                             |                             |
|                    |                       |                                         |                           |                                          |                                  |               |                              |                                           |                                           |                                           |                                           |                |                            |                                           |                          |                 |                                                |         |                                              |                             |                             |
|                    |                       |                                         |                           |                                          |                                  |               |                              |                                           |                                           |                                           |                                           |                |                            |                                           |                          |                 |                                                |         |                                              |                             |                             |
|                    |                       |                                         |                           |                                          |                                  |               |                              |                                           |                                           |                                           |                                           |                |                            |                                           |                          |                 |                                                |         |                                              |                             |                             |
|                    |                       |                                         |                           |                                          |                                  |               |                              |                                           |                                           |                                           |                                           |                |                            |                                           |                          |                 |                                                |         |                                              |                             |                             |
|                    |                       |                                         |                           |                                          |                                  |               |                              |                                           |                                           |                                           |                                           |                |                            |                                           |                          |                 |                                                |         |                                              |                             |                             |
|                    |                       |                                         |                           |                                          |                                  |               |                              |                                           |                                           |                                           |                                           |                |                            |                                           |                          |                 |                                                |         |                                              |                             |                             |
|                    |                       |                                         |                           |                                          |                                  |               |                              |                                           |                                           |                                           |                                           |                |                            |                                           |                          |                 |                                                |         |                                              |                             |                             |
|                    | laano                 | acciaio                                 | cle arm                   | nato                                     |                                  |               |                              |                                           |                                           |                                           |                                           |                |                            |                                           |                          |                 | il di                                          |         |                                              |                             |                             |

Adesso devo definire le forze orizzontali Fx ed Fy (ciascuna con un valore di 1000 KN) e le assegno al diaphragm, posizionato approssimativamente nel centro di massa. Queste mi permettono di capire la traslazione e la rotazione della mia struttura. Siccome facendo l'analisi della deformazione è presente rotazione vuol dire che il centro delle rigidezze non coincide con il centro di massa.

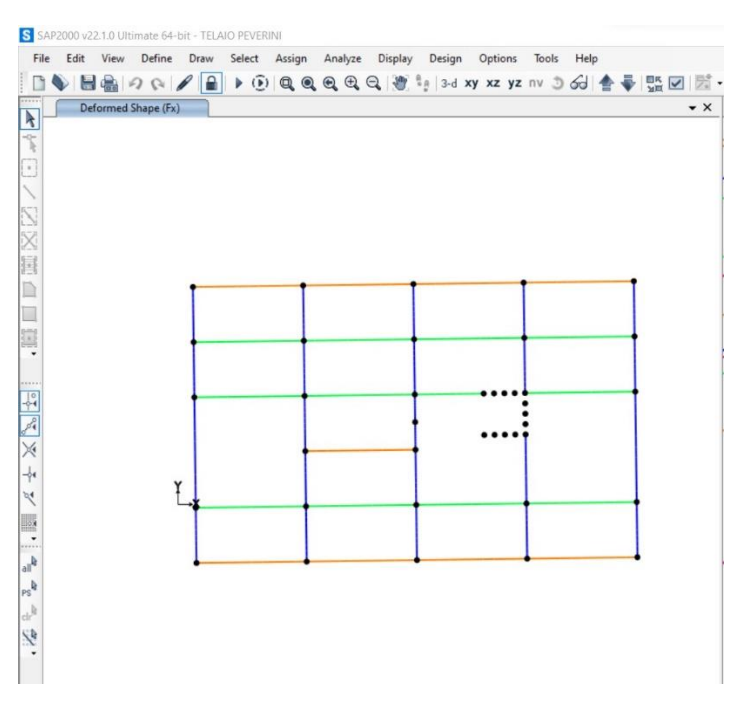

La cosa da fare sarebbe di prestare attenzione in fase di progettazione a far coincidere il più possibile centro di massa e centro delle rigidezze ma se ho già una struttura con dei punti più rigidi mi conviene specchiare dalla parte opposta sempre un setto o qualche altro elemento rigido per cercare di riequilibrare.